## 地上デジタル放送を見る

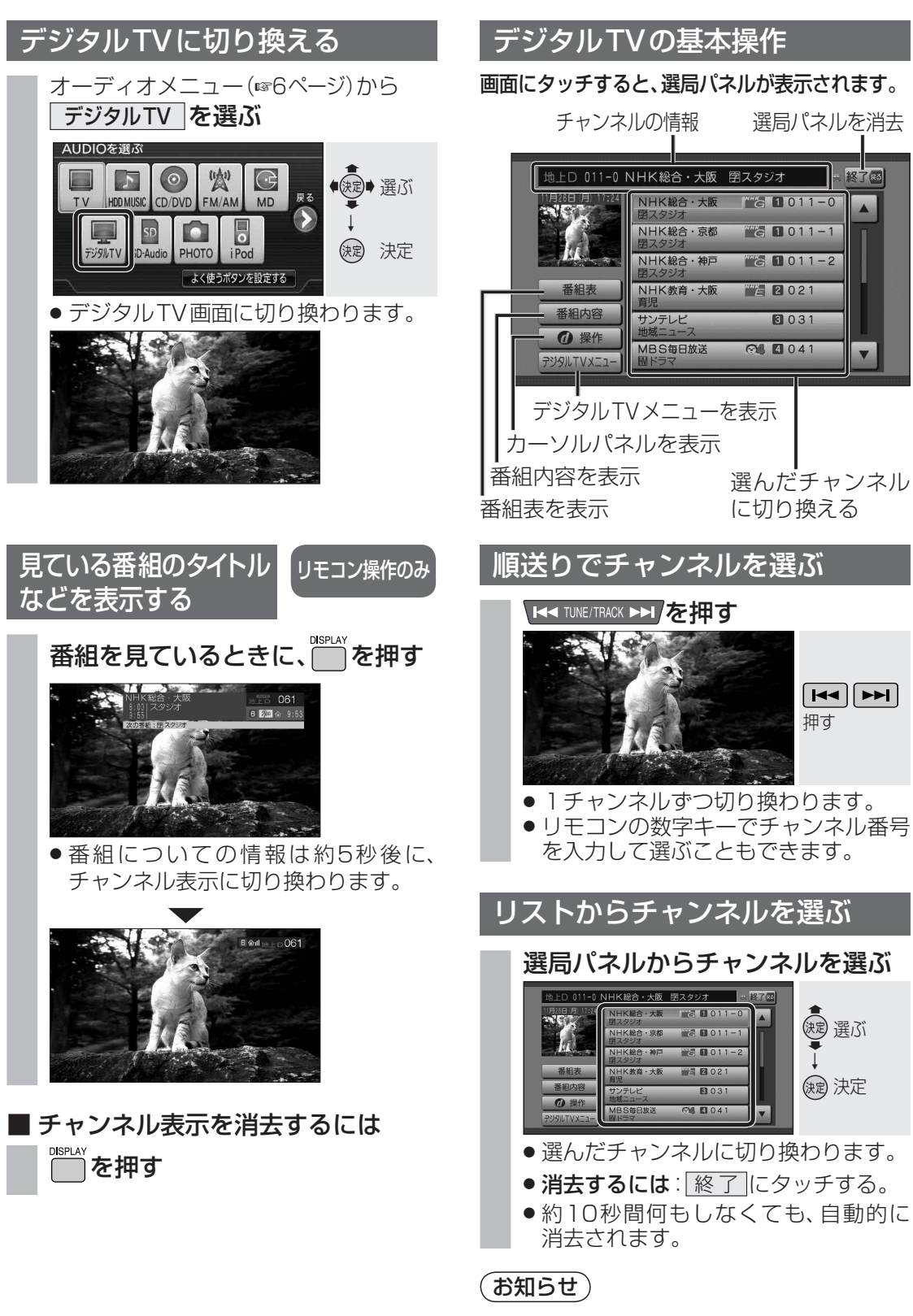

●1つの放送局で複数の番組が放送されて いるときは、同じチャンネルを続けて タッチすると、番組を切り換えられます。

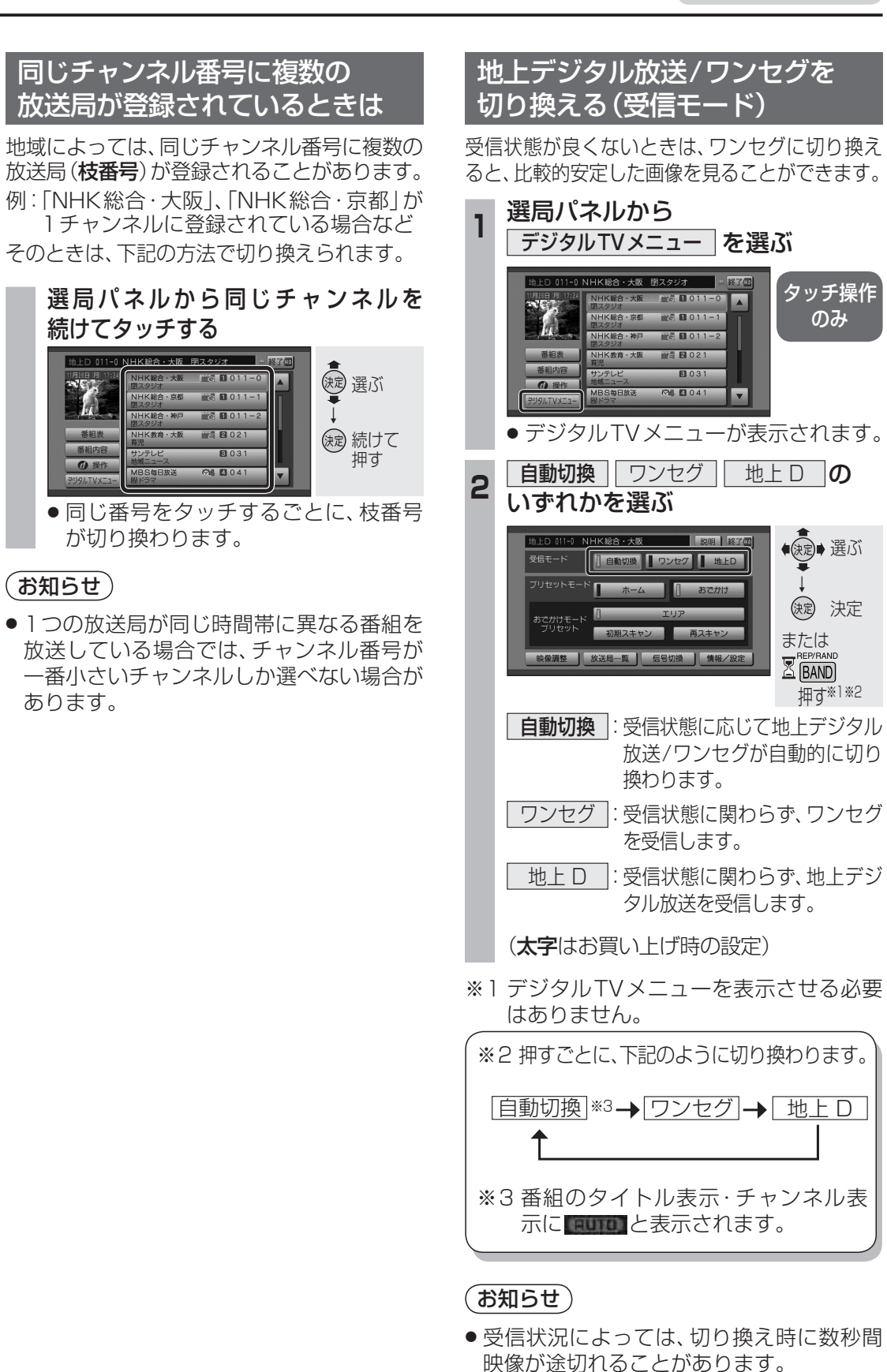

① 操作

(お知らせ)

あります。

デジタル

11